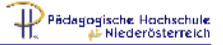

## Datenänderung in der Visitenkarte

Die Angabe einer gültigen persönlichen E-Mail-Adresse ist unbedingt notwendig, weil Sie sonst Nachrichten über Terminverschiebungen und Absagen von Lehrveranstaltungen nicht erreichen

- Geben Sie in die Adresszeile des Browsers folgende Adresse ein und drücken Sie anschließend die ENTER-Taste: <u>http://online.ph-noe.ac.at</u>
- 2. Melden Sie sich in PH-Online an.
- 3. Nach erfolgter Anmeldung erscheint Ihre Visitenkarte. Sollte dies nicht der Fall sein, klicken Sie auf Ihren Namen oberhalb des Schlüsselsymbols (siehe Abbildung 1).
- Klicken Sie rechts oben unterhalb des Schlüsselsymbols auf den Link "Bearbeitung" (siehe Abbildung 1).
- 5. Es öffnet sich das Eingabefenster zur Visitenkarte (Abbildung 2):
- 6. Befüllen Sie die Datenfelder. (Unbedingt notwendig: E-Mail-Adresse)
- Klicken Sie auf die Schaltfläche "Speichern" um den Vorgang abzuschließen.

| Stud. der Fortbildung: Martin |         |               |                    |  |
|-------------------------------|---------|---------------|--------------------|--|
| •                             |         | 🕞 🔏 🗍         | P 🕖 🔥              |  |
|                               |         | <u>Hilfe</u>  | PH online          |  |
|                               | Auswahl | Detailansicht | <u>Bearbeitung</u> |  |
| Abb                           | oildung | 1             |                    |  |

| Martin                                       |                                                                   |  |  |  |
|----------------------------------------------|-------------------------------------------------------------------|--|--|--|
| Visitenkarte                                 |                                                                   |  |  |  |
| E-Mai                                        | @schule-noe.al                                                    |  |  |  |
| Homepage                                     | www.g                                                             |  |  |  |
| Telefon extern                               |                                                                   |  |  |  |
| Mobi                                         |                                                                   |  |  |  |
| Fax                                          |                                                                   |  |  |  |
| Zusatz Info.                                 | a l                                                               |  |  |  |
| Visitenkartenbild                            | Bearbeiten                                                        |  |  |  |
|                                              | Anzeigeoptionen immer anzeigen s dentitizierten Benutzem anzeigen |  |  |  |
| Visitenkarte/Arbeitsplatz<br>Hintergrundbild | ¢ Bearbeiten                                                      |  |  |  |
| Speichem Abbrechen                           |                                                                   |  |  |  |
| Abbildung 2                                  |                                                                   |  |  |  |